## "灯塔-党建在线"综合管理服务平台"山东 e 支部"系统开通

## 操作指南

为方便党支部在"灯塔-党建在线"综合管理服务平台开通网上支部,党委组织部特制作操作指南,具体如下:

## 一、党支部管理员激活账号

(一)学校安全员为党支部管理员逐一开通"山东e支部管理系统"权限,党 支部管理员收到一条"灯塔-党建在线"发送的注册短信。

(二)党支部管理员登录 <u>http://www.dtdjzx.gov.cn/xiazai/vpn</u>,下载 VPN 客户端安装程序。

(三) 双击客户端安装程序,按照默认步骤全自动安装。安装成功后,在桌面

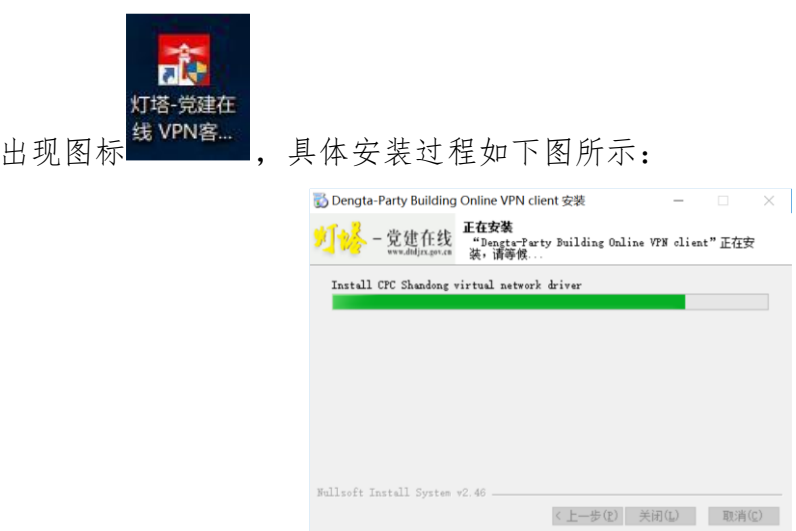

(四)确保电脑可以正常访问互联网,双击桌面上"灯塔-党建在线 VPN 客户端" 图标,客户端成功启动后,出现下图界面,图中服务器地址、访问端口已经进行 默认配置,用户只需输入"用户名""密码"(具体见短信信息)登入即可。

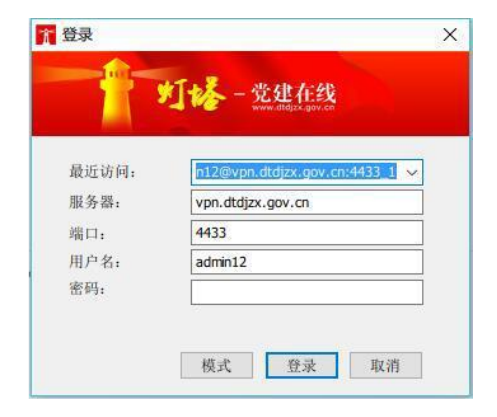

(五) 在浏览器地址栏中输入登录地址 <u>http://10.243.32.7:8922/sso</u>, 进入综合管理平台统一登录页面。

| シー<br>灯 協一党建在线<br>www.dtdjzx.gov.cn | 濟骨艺祥 |  |  |
|-------------------------------------|------|--|--|
| 虚拟专区用户登录 225833                     |      |  |  |
| ▲ 用户名                               |      |  |  |
|                                     |      |  |  |
| ◎ 新LE9 LE0K<br>登录 822597            |      |  |  |

(六)点击右上角"立即激活"按钮,进入相应的用户激活页面,输入身份证号 及手机短信上收到的授权码(有效期为一周)等相关信息,完成激活操作,激活 成功后会有弹出提示。

(七)激活后,在登录页面输入管理员的用户名和密码,并根据验证码的提示信息填写验证码,检查无误后,点击【登录】按钮,即可登录系统。

## 二、开通"山东 e 支部管理系统"

(一)党支部管理员在已登录 VPN的计算机上,通过浏览器(使用谷歌浏览器 或 360 浏览器的极速模式)登录 <u>http://10.243.32.7:8922/sso</u>,进入管理员 登录界面。

(二)登陆系统后,点击界面左侧的"山东 e 支部开通管理",然后点击右侧"开通"按钮,即可开通所在支部的"山东 e 支部"。

| · 利格                        |           |  |
|-----------------------------|-----------|--|
| utet# CB- et - rate         |           |  |
| B south - I name<br>d south |           |  |
|                             | 2-6 🖬 F-8 |  |

(三)e支部开通后,需要在左侧"支部空间"的"支部信息"内,对所管理的支部信息进行维护完善,填全相应内容后,点击"保存"退出。

| é).        | 18/ 85)   | More .                      |                                                                                                    |                       |                      |                |
|------------|-----------|-----------------------------|----------------------------------------------------------------------------------------------------|-----------------------|----------------------|----------------|
| ман •      | 1 (#\$0%) | 8                           |                                                                                                    |                       |                      | <b>C</b>       |
| REAR       | ne.       |                             |                                                                                                    |                       |                      |                |
| O REAL     | 1.1       |                             | starts.                                                                                                    | 1000                  | 1.440                | 40.            |
| 953        |           | white patients and a second | -8-101.0-00800-020-                                                                                                    | 201-01-0-003          | Service and          |                |
|            |           | "Turnels of residences and  | sillor-set alteriation relation                                                                                                    | and the second second | and the second       | Sec and        |
| 0.08       | 1.1       | APRICATION OF MR.           | CONTRACTOR CONTRACTOR AND INCOME.                                                                                                    | 100000-0078           | 10110-01100          | 100 000        |
| unyesinken | 1.1       | pressing to see table of .  | VALUE AND A DESCRIPTION OF A DESCRIPTION OF A DESCRIPTION | 2010/02/02            | 20140-0114           | 1940 BILL      |
|            | 1.1       | Non-constant and dit.       | independence development and a                                                                                                    | 207-06-0.2014         | and service of       | 100 BIR.       |
|            | 1.1       | intervenues.                | ARTICLE PROBLEMENT                                                                                                    | and report to a       | action and           |                |
|            | 1.1       | wield-sectorements          | entropy of the second second sec                                                                                                    | 202220-020            | and the state of the |                |
|            | 1.1       | 170710-000702-00            | DECTRO DE DESERVATIONES.                                                                                                    | instrument years      | and share our        | <b>Con 100</b> |
|            | 1.1       | DISH TOUR STRATEGY          | VALUE AND A PROCEEDING AND A PROPERTY OF A PROPERTY OF A P | 21710-01204           | 2010010.04           | Sec. 10.0      |
|            | 1.1       | representational Tel-1      | Hardware and the second second second second                                                                                                    | profession parts      | 201003-04            | C 3 6 1        |

(四)已完成注册的党员登录"灯塔-党建在线"综合管理服务平台后,点击首页的"山东 e 支部"即可访问自己所在的网上支部。

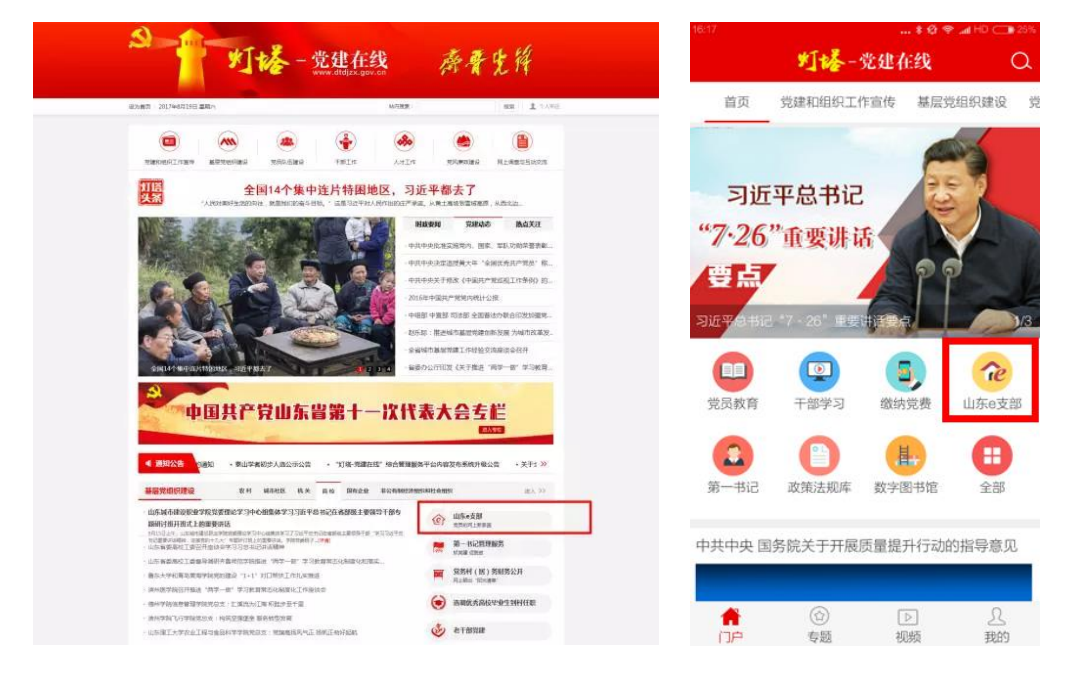

电脑网页版

手机 APP 客户端